## DIGITAL IMAGE RESIZE IN LIGHTROOM

DIGITAL IMAGES must be resized to fit inside a box with: a maximum WIDTH of 1600 pixels and a maximum HEIGHT of 1200 pixels. Therefore images in a portrait format must be no taller than 1200 pixels high.

Open Lightroom and highlight your image in the Develop Module

## **EITHER :**

- If you wish to keep your originals safe, I suggest creating a virtual copy of your image before you resize
- To do this, Right-Click on your image in the Film Strip and click on 'Create a Virtual Copy' on the cursor menu.
- A new image will appear to the right on the film strip.
- This will allow you to add sharpening and other processing prior to Export

| Add Shortcut Keyword    |   |
|-------------------------|---|
| Add to Quick Collection |   |
| Stacking                | > |
| Create Virtual Copy     |   |
| Develop Settings        | > |
| Metadata Presets        | > |

After any further processing, right-click the image again and select Export and the Export dialogue box will appear as below.

| Add to Quick Collection | Export                 |
|-------------------------|------------------------|
| Stacking >              | Export with Previous   |
| Create Virtual Copy     | Lightroom Presets      |
| Metadata Presets >      | Burn Full-Sized JPEGs  |
| Transform >             | For Email              |
| Metadata >              | For Email (Hard Drive) |
| Export >                | User Presets           |
| Email Photo             |                        |
| Remove Photo            |                        |
| Background Options >    |                        |

OR : Go to FILE > EXPORT and the Export dialogue box will appear as below.

| File | Edit Library Photo Metadata View    |
|------|-------------------------------------|
|      | New Catalog                         |
|      | Open Catalog                        |
|      | Open Recent                         |
|      | Optimize Catalog                    |
|      | Import Photos and Video             |
|      | Import from Another Catalog         |
|      | Import a Photoshop Elements Catalog |
|      | Tethered Capture                    |
|      | Auto Import                         |
|      | Import Develop Profiles and Presets |
|      | Export                              |
|      | Export with Previous                |
|      | Export with Preset                  |
|      | Export as Catalog                   |

| Export One File     |                                      |                                              | Х |
|---------------------|--------------------------------------|----------------------------------------------|---|
| Export To:          | Hard Drive $\checkmark$              |                                              |   |
| Preset:             | Export One File                      |                                              |   |
| ▶ Lightroom Presets | Export Location                      | Desktop                                      | ~ |
| User Presets        | ▶ File Naming                        | IR Lake Ninesprings.jpg                      |   |
|                     | ▶ Video                              |                                              |   |
|                     | ▼ File Settings                      |                                              |   |
|                     | Image Format: JPEG VQuality:         | 60                                           |   |
|                     | Color Space: sRGB   Limit File       | e Size To: 100 K                             |   |
|                     | ▼ Image Sizing                       |                                              |   |
|                     | Resize to Fit: Width & Height V Don  | 't Enlarge                                   |   |
|                     | W: 1600 H: 1200 pixels V Resolu      | ition: 96 pixels per inch 🗸                  |   |
|                     | ▼ Output Sharpening                  |                                              |   |
|                     | Sharpen For: Screen                  | tandard 💛                                    |   |
|                     | ▶ Metadata All Except Camera Raw Inf | fo, Remove Location Info, Remove Person Info |   |
|                     | ▶ Watermarking                       | No watermark                                 |   |

Plug-in Manager...

Add

## Lightroom's Export Dialogue box

Do nothing

Cancel

Export

Post-Processing

| ▼ Export Location |                     |                 |                |             |
|-------------------|---------------------|-----------------|----------------|-------------|
| Export To:        | Desktop             |                 |                | ~           |
| Folder:           | C:\Users\Desktop    |                 |                |             |
|                   | Put in Subfolder:   | Untitled Export |                |             |
|                   | Add to This Catalog | Add to Stack:   | Below Original | ~           |
| Existing Files:   | Ask what to do      | ~               |                |             |
| ▼ File Naming     |                     |                 |                |             |
| Rename To:        | Custom Name         |                 |                | ~           |
| Custom Text:      | IR Lake             |                 | Start Number:  |             |
| Example:          | IR Lake.jpg         |                 | Extensions:    | Lowercase ~ |

Firstly, in the EXPORT LOCATION area specify the destination of the resized image then rename the file as required by Photoentry

| <ul> <li>File Settings</li> </ul> |      |   |
|-----------------------------------|------|---|
| Image Format:                     | JPEG | ~ |
| Color Space:                      | sRGB | ~ |

Use the down arrows to set the Image Format and Color Space to JPEG and sRGB

| Image Sizing   |                       |
|----------------|-----------------------|
| Resize to Fit: | Width & Height ~      |
| W:             | 1600 H: 1200 pixels ~ |

Click Resize To Fit checkbox Select WIDTH & HEIGHT using the dropdown arrow Enter 1600 in the Width box and 1200 in the Height box

| Export | Cance |
|--------|-------|
| LAPOIL | Cance |

Simply press the export button to create the resized image file